## **Golfshot Plus**

Android Användarhandbok

Version 4.0

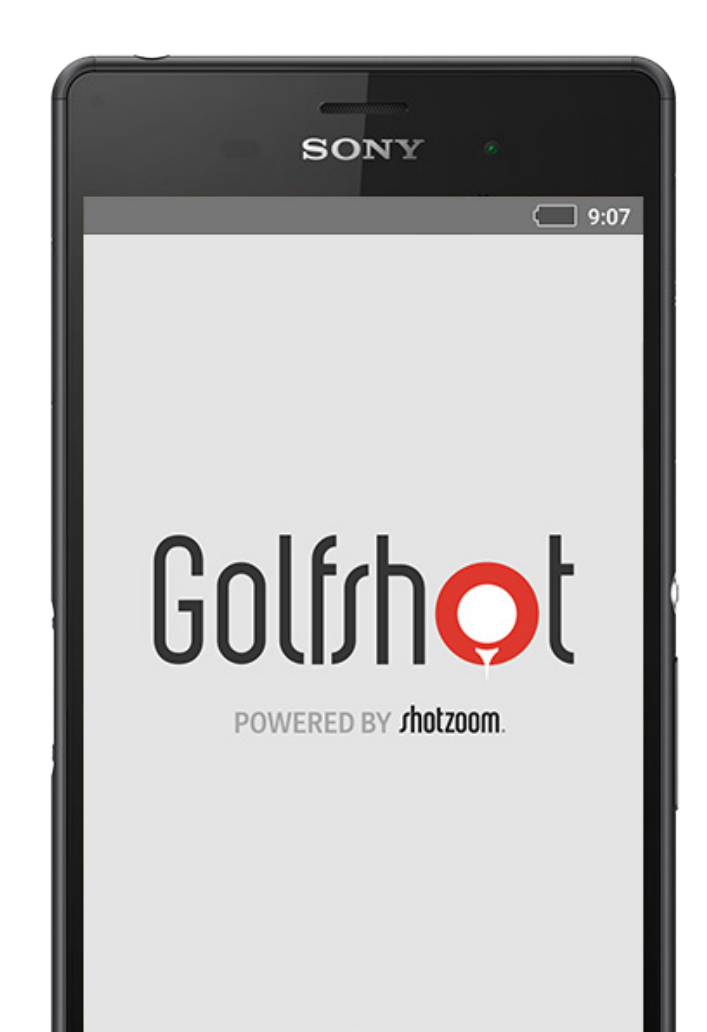

## Innehåll

| Hemskärm         | 3  |
|------------------|----|
| Scorekort        | 6  |
| Statistik        | 7  |
| GolfNow Teetider | 8  |
| Android Wear™    | 9  |
| Tips & Övningar  | 10 |
| Inställningar    | 11 |

| Välj en Anläggning | 13 |
|--------------------|----|
| Rundinställningar  | 14 |
| Hållista           | 15 |
| GPS-Skärm          | 16 |
| Zooma              | 17 |
| Förhandsgranska    | 18 |
| Slagspårning       | 19 |
| Rundmeny           | 20 |
| Hålinformation     | 21 |
| Scoring            | 22 |

| Maximera         | 24 |
|------------------|----|
| batterilivslängd |    |
| Supportresurser  | 25 |

## Hemskärm

#### Spela Golf

Tryck på "Spela golf" för att påbörja en runda med Golfshot Plus. Medlemmar ombeds att uppgradera till Pro-medlemskap, påbörja, eller fortsätta, den 7 dagars långa prövotiden för PRO eller fortsätta använda sina obegränsade Plus-funktioner. Om man återgår till hemskärmen under en runda ändras denna knapp till "Återuppta runda". Du måste först avsluta den nuvarande rundan för att kunna starta en ny.

#### **GolfNow Teetider**

Sök, boka och avnjuta upp till 80% rabatt av GolfNow teetider för dina favoritbanor.

|               | 🗘 📚 🖬 🖬 2:29                               |
|---------------|--------------------------------------------|
| Golf/hol      | :                                          |
| ORECARDS      | HOME STATISTICS                            |
| 🖝 Play        | y Golf                                     |
| 🥑 Gol         | fNow Tee Times                             |
| See Tip:      | s & Drills                                 |
| ≣ Nev         | VS                                         |
| Golfweek      | Jason Day On Top<br>April 27, 2015         |
| THE PIN SHEET | Bandon's Best 18 Holes<br>December 5, 2013 |
| THE PIN SHEET | Rested Stenson Tries to Stay               |
| $\rightarrow$ |                                            |

## Hemskärm

### Tips & Övningar

Få tillgång till Tips & Övningar-analys och videoinstruktioner direkt i Golfshot.

#### Nyhetsflöde

Nyhetsflödet fylls med det senaste innehållet och erbjudanden från hela golfbranschen.

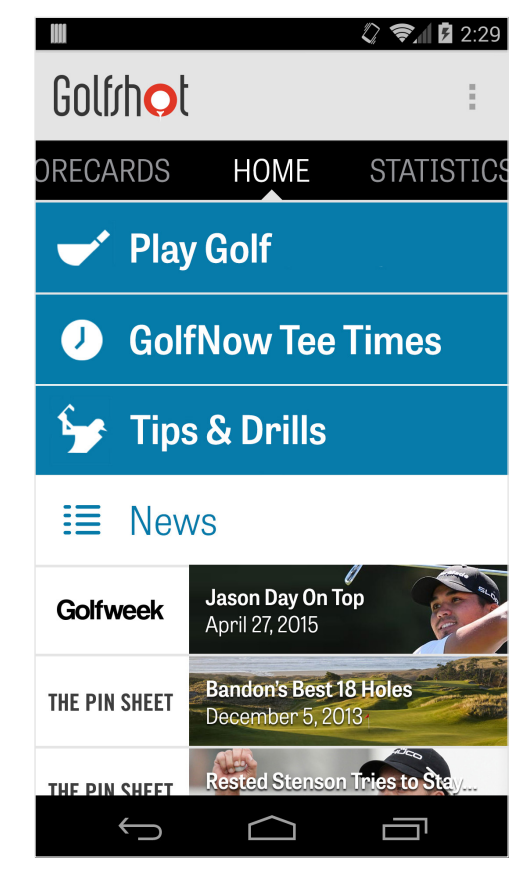

## Hemskärm

#### Statistik

Svep åt höger för att se alla din samlad statistik från rundor spelade, inklusive fairway och GIR procentsats.

#### Scorekort

Svep åt vänster för att visa en lista över alla dina rundors scorekort och redigeringsalternativ.

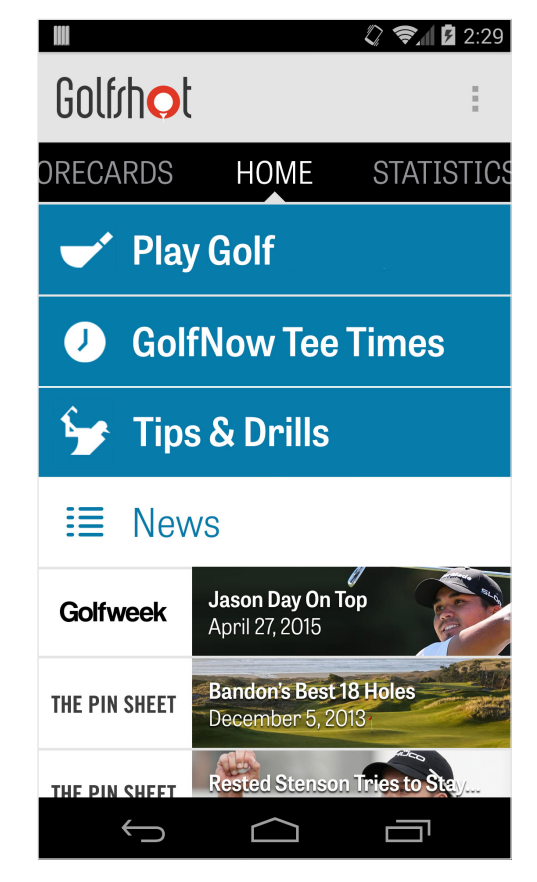

### Scorekort

Visar alla rundor du har spelat med Golfshot Plus. Visar score för rundan och nettoscore, procentandel för greenträffar och fairway och medelvärden för puttar. Använd sökfunktionen för att hitta rundor för en specifik golfbana. Tryck på en runda för att se alternativ som att visa scorekortet, spårade slag och redigera score.

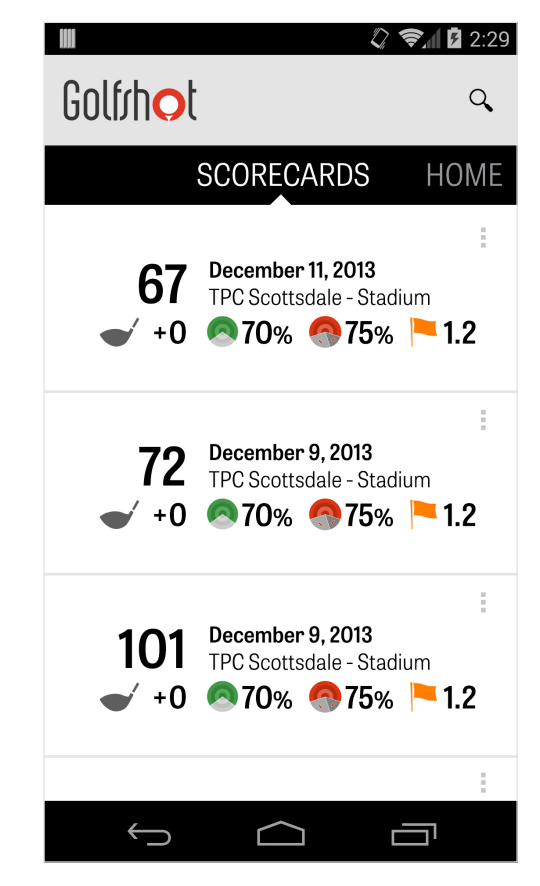

### Statistik

Analysera dina Fairways, Greens in Regulation, Putting, Pars och klubbstatistik. Tryck på en kategori för att se mer detaljer för den specifika rundan som spelats.

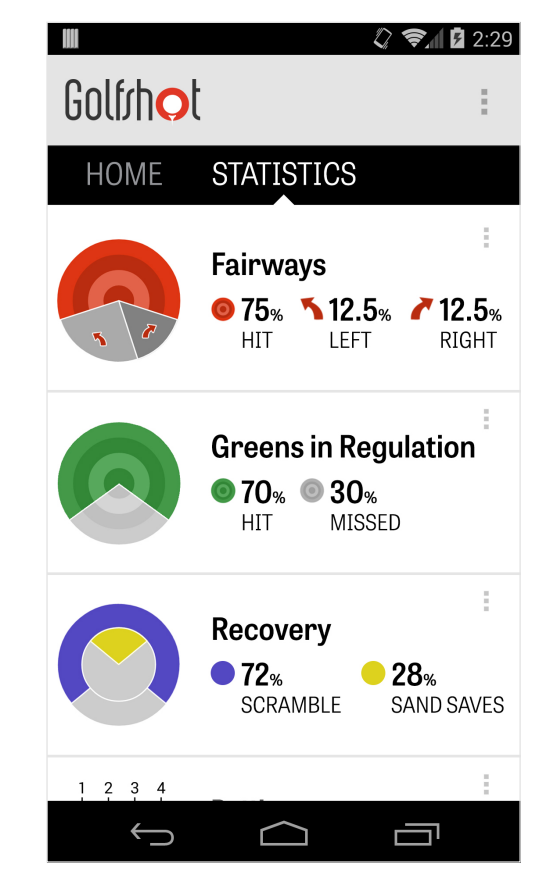

### **GolfNow Teetider**

Du kan söka och boka i appen, GolfNow teetider med exklusiva rabatter för Golfshotmedlemmar. Sök enkelt efter teetider i ditt område eller på särskilda golfbanor, och samla favoriter för att snabbt boka och bjuda in vänner att spela.

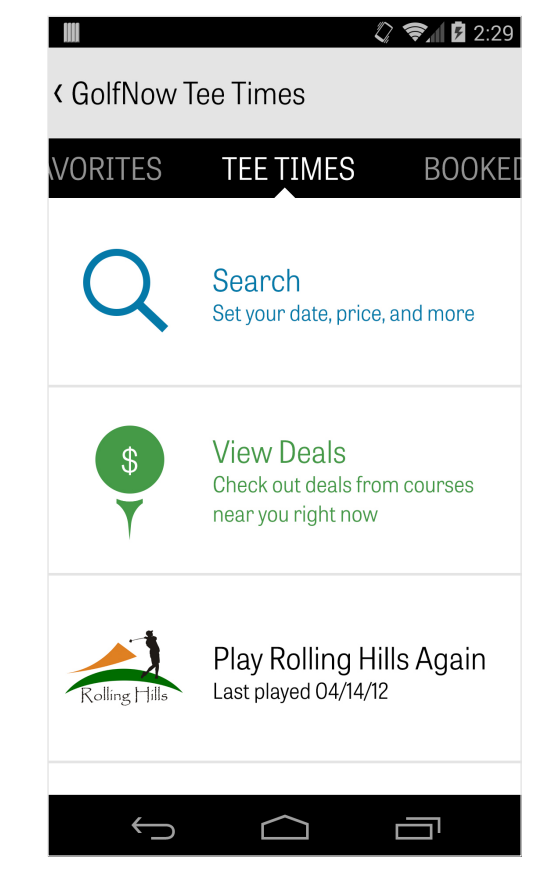

### Golfshot Plus

### Android Wear™

Ladda ner Android Wear<sup>™</sup>-appen till din smartphone från Google Play, följ instruktionerna på skärmen och para ihop din wearableenhet via Bluetooth. Öppna Golfshot Plus på din smartphone och påbörja en runda för att säkerställa att anslutningen till din wearable-enhet fungerar. Golfshot Plus-medlemmar ser hålets par, handikapp och längd, liksom GPS-avstånd till greenen i realtid. Promedlemmar kan se avstånd till alla mål, hinder och greener i realtid, GPS-flygbilder, scoreinmatning och slagspårning.

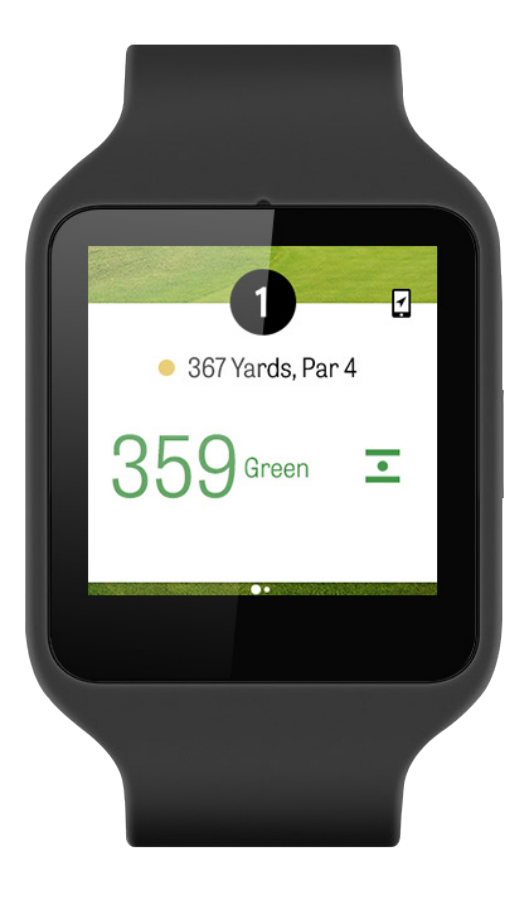

# Tips & Övningar

Tips & Drills är ett köp inom appen som ger dig tillgång till fler än 175 instruktionsvideor från golfexperter, liksom tips på förbättringar genom användarstatistik som sparats i Golfshot Plus.

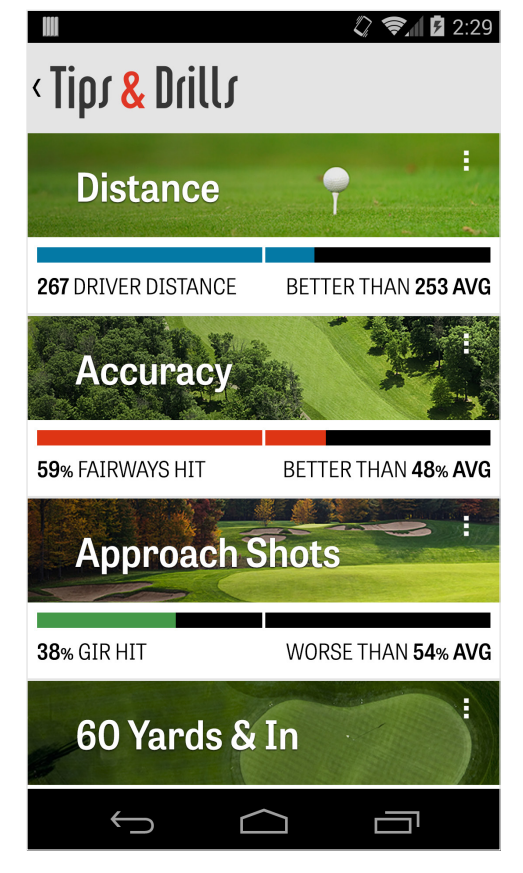

## Inställningar

#### Om & Support

Se vår användarguide, betygsätt Golfshot och kontakta vår kundtjänst direkt i appen.

#### Konto

Visar redigerbar information om ditt konto, inklusive e-post, namn, handicap, med mera.

#### Allmänt

Innehåller inställningar som påverkar din banupplevelse, som anpassade lay-ups, statistikloggning och Aggressiv Caddie, som guidar dig till att använda klubbor på längre avstånd och ta bättre slag genom doglegs.

| Σ              | 8 🖏 🖪 🛜 📶 5 2:04 |
|----------------|------------------|
| < Settings     |                  |
| About & Suppor | ť                |
| Account (Natha | n)               |
| General        |                  |
| Battery Life   |                  |
| Equipment      |                  |
| Courses        |                  |
|                |                  |
| <b>•</b>       |                  |
|                |                  |

# Inställningar

#### Batteritid

Låter dig styra telefonens batteriförbrukning när du använder appen genom att justera GPS-uppdateringsfrekvensen och fördröjning för viloläge.

#### Utrustning

Lägg till och hantera dina aktiva och avlagda klubbor och annan utrustning.

#### Banor

Hämta banor till Golfshot baserat på land, stat eller provins.

| <ul> <li>☑ ⑧ ② № ⋒ * 1 ○ 2:04</li> <li>✓ Settings</li> </ul> |
|--------------------------------------------------------------|
| About & Support                                              |
|                                                              |
| Account (Natnan)                                             |
| General                                                      |
| Battery Life                                                 |
| Equipment                                                    |
| Courses                                                      |
|                                                              |
| ↑ ☆ □                                                        |

## Välj en Anläggning

När du trycker "Spela golf" från startskärmen så visas Välj en Anläggning-skärmen. Välj anläggningar i närheten till din plats, dra åt vänster för senast spelade anläggningar, eller till höger för att bläddra och hämta nya. Peka på förstoringsglaset i det övre högra hörnet för att söka och uppdateringsikonen för att ladda ner alla anläggningar nära dig.

|                                    | 》     | 2:29                   |
|------------------------------------|-------|------------------------|
| < Select a Facility                | Q     | C                      |
| RECENT NEARBY                      | BRO   | NSE                    |
| 522 Golf Course                    | (     | ).4 mi                 |
| Rolling Hills Golf Course          |       | 1.1 mi                 |
| ASU Karsten Golf Course<br>Tempe   | e     | 1.5 mi                 |
| Papago Municipal Golf C<br>Phoenix | Cours | <del>0</del><br>1.8 mi |
| AllGolf at Rio Salado              |       | 2.0 mi                 |
| Shalimar Golf Course               |       | 2.2 mi                 |
| Arizona Bilmore Golf Co            | urse  |                        |
|                                    |       |                        |

## Rundinställningar

Efter att du valt din anläggning, välj din bana och tee, lägg till upp till ytterligare 3 golfare, och redigera scorealternativ, som scoretyp och handicap. När dina inställningar valts tryck på "Starta Runda" för att börja.

|           |                   | 🗘 📚 🕯 🖬 2:29 |
|-----------|-------------------|--------------|
| < Rolling | Hills Golf Course | :            |
|           | Tommy Visic       |              |
|           | Chad Burggraf     | :            |
| +         | Add Golfer        |              |
| Scoring   |                   |              |
| Handi     | cap Scoring       | OFF          |
| Match     | n Game            |              |
| Strok     | e Play Scoring    |              |
|           | Start Round       |              |
| ~         |                   |              |

### Hållista

Scrolla ner för att se alla hål och deras avstånd och parinformation. Du kan välja vilket hål du vill börja på. Om du har spelat dessa hål innan, kommer annan information visas, liksom medelscore, fairwayprocentsatser, GIR-procentsats, och puttningsgenomsnitt. För att återgå till Hållistan, tryck på mobilens tillbakaknapp eller tryck på hålnumret i övre vänstra hörnet från GPS-skärmen.

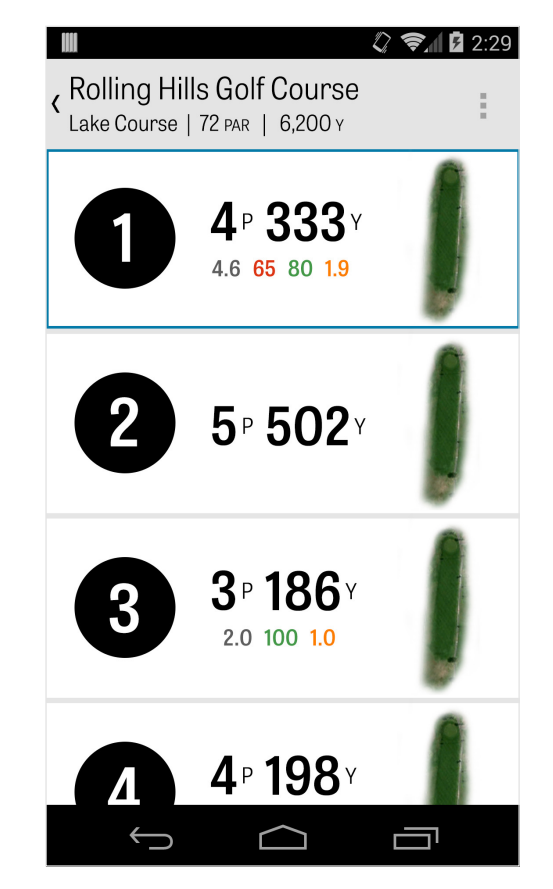

### **GPS-Screen**

GPS-avstånd och flygbilder visas på samma skärm som standard. Tryck på en sträcka eller hinder i vänstra kolumnen för att förflytta målet dit. I det övre högra hörnet kan du välja att visa hela GPSskärmen eller välja List-vyn, där inte några bilder visas utan endast avstånd. Om du håller in och rullar målet till ett nytt område, ändras avståndet i det övre vänstra hörnet till det aktuella. Dra åt vänster för att gå till föregående hål och till höger för att gå till nästa hål.

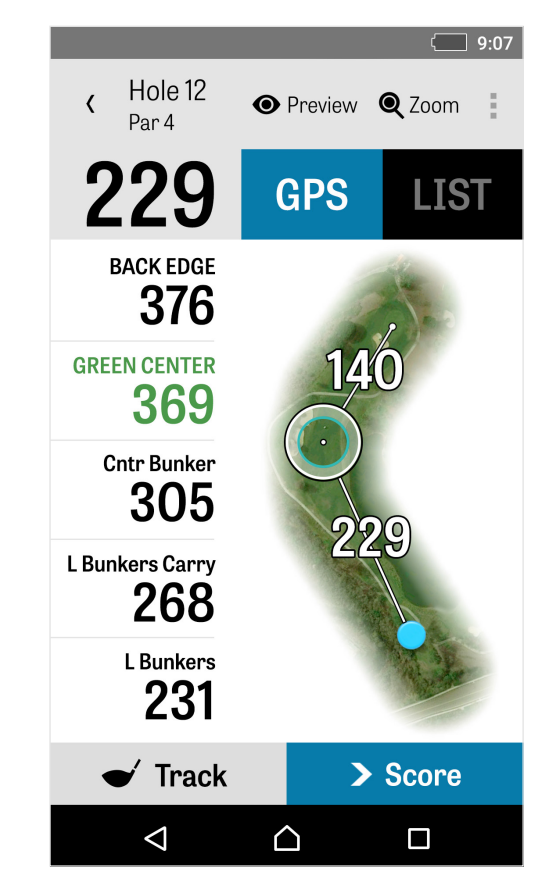

### Zoom

Tryck på "Zoom"-ikonen i det övre fältet, eller dubbeltryck på flygbilden för att zooma in. Målet förblir centrerat medan du rullar hålet upp eller ned. Klubbavstånd för lay-ups visas som radiella linjer från greenens mitt. Tryck på "Zoom" igen eller dubbeltryck för att återställa GPS-vyn.

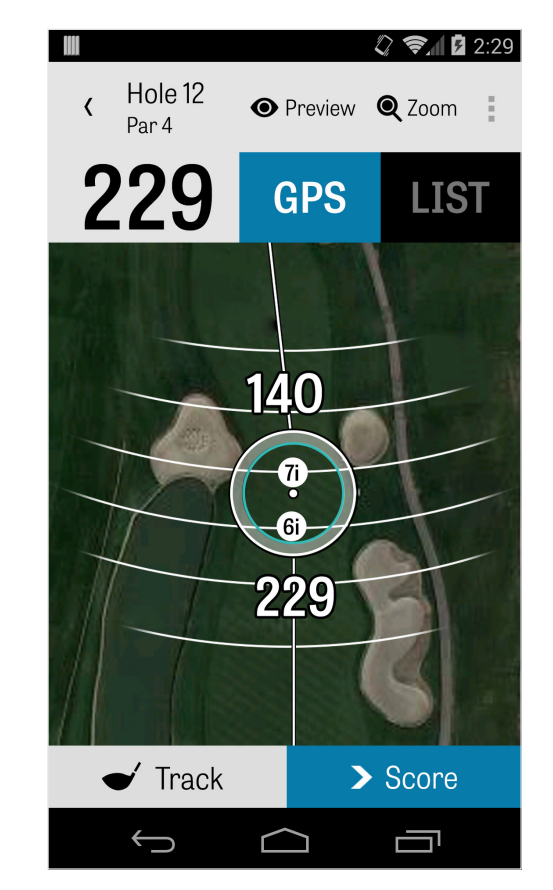

### Förhandsgranska

För att se en översikt ur fågelperspektiv i 3D av aktuellt hål, tryck på ikonen "Förhandsvisning" i det övre fältet. Du kan röra dig längs banan med en svepande rörelse. Tryck på fliken Golfspelare för att förhandsvisa din nuvarande position. Tryck på tillbakaknappen för att återgå till GPS-skärmen.

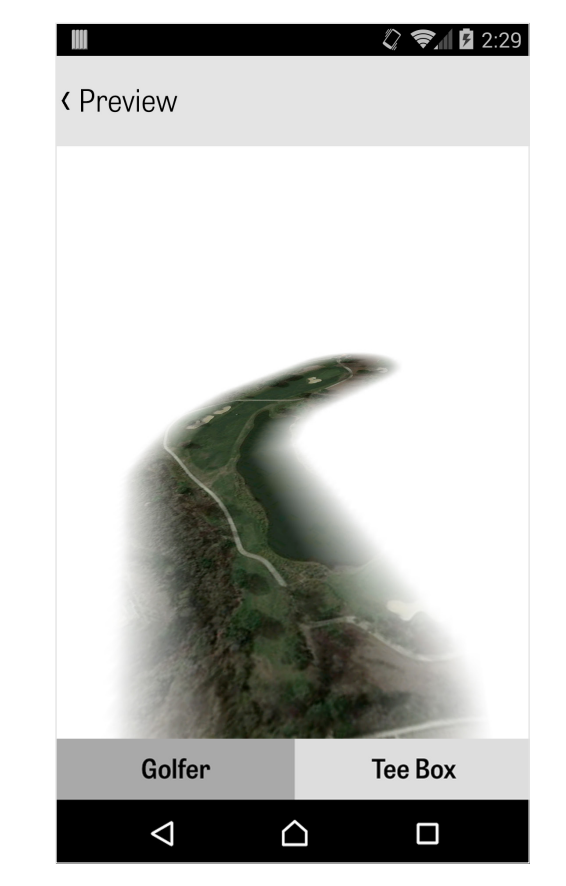

# Slagspårning

Tryck på ikonen Spåra i det nedre högra hörnet för att börja spåra ditt skott. En dialogruta visas som ber dig att gå till bollens nedslagsplats, med avståndet till höger visar din aktuella yardage. När du går vidare till din boll, kommer detta avstånd öka. När du har hittat din boll tryck på "jag är vid min boll" så kommer du att tas till Spårningsskärmen. Ange ditt avstånd och klubban som du använt, och om du träffat ditt mål eller missade till vänster / höger / långt / kort. Tryck sedan på "Spara" och ditt slag lagras. Du kan visa alla dina spårade slag i Hålinformation i Rundmenyn (se Hålinformation).

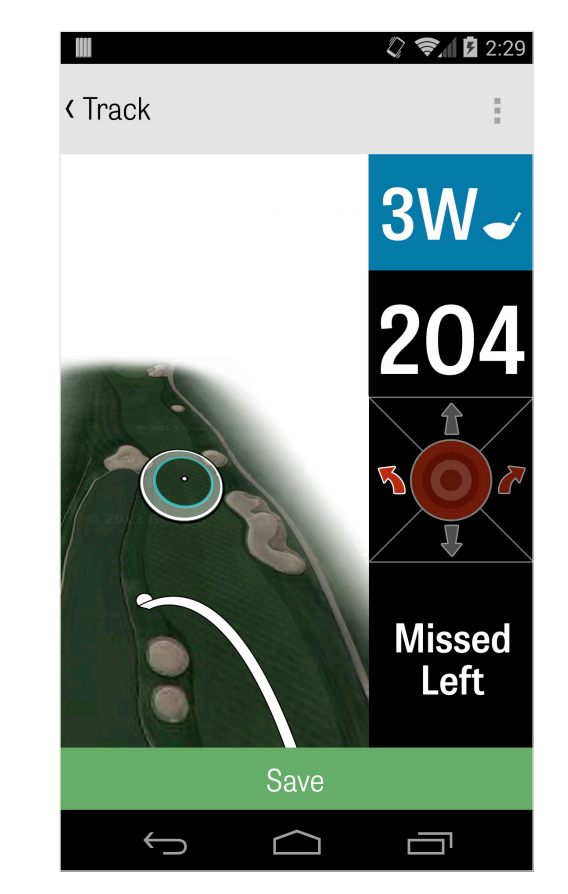

## Rundmeny

Rundmenyn visas genom att trycka på telefonens menyknapp eller ikonen för den fallande menyn i övre högra hörnet på actionfältet beroende på vilken Androidtelefon du har. Här kan du snabbt gå till andra hål, se hålinformation, sätta igång Strömsparläge, se scorekort, ta foton, ändra golfare, ändra nuvarande GPS-vyn eller avsluta din runda.

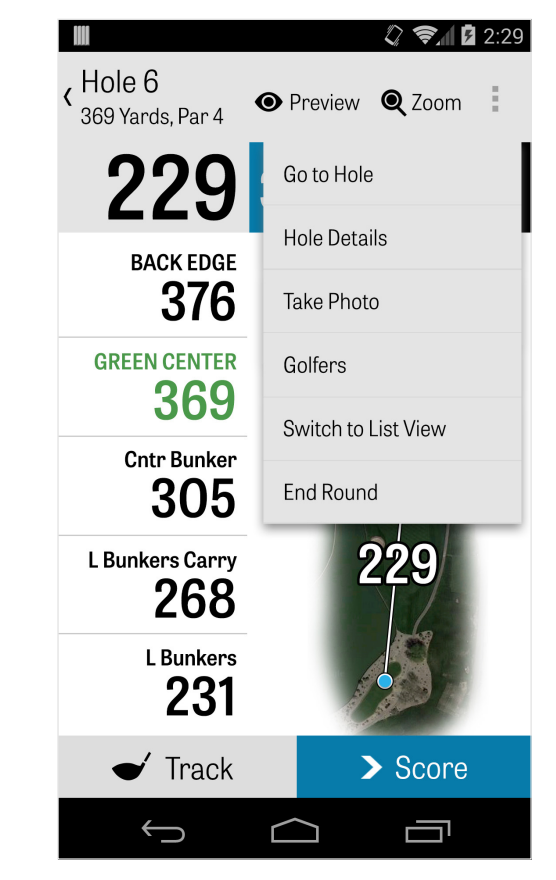

### Hålinformation

När du spelar din runda, så är din statistik, poäng och slag samlade. Du kan se informationen snabbt i Hålinformation-vyn genom att trycka telefonens menyknapp eller ikonen för fallande menyn i övre högra hörnet av fältet i GPS-skärmen och välja "Hålinformation". Här hittar du information om det aktuella hålet, din statistik och framsteg, spårade slag, scorekort, spelanteckningar och foton.

| III 2:29                                       |
|------------------------------------------------|
| Hole 6 Details<br>369 Yards, Par 4, 6 Handicap |
| MY AVERAGES HANDI                              |
| → 4.7<br>AVG SCORE → 75%<br>FAIRWAY            |
|                                                |
| View Scorecard                                 |
| View Tracked Shots                             |
| Add Playing Note For Hole 6                    |
| Take Photos                                    |
|                                                |
|                                                |

## Scoring

För att visa score, tryck på knappen "Score" från GPS-skärmen. Det går att justera bruttoscore, antal puttar, klubba som används vid utslag från tee, fairway-träffar, antal bunkerslag och pliktslag för dig eller dina sekundära golfspelare. För andra golfspelare i rundan går det som standard endast att ange score och puttar. För att spara all statistik är det viktigt att alternativen Logga statistik och Logga puttar har aktiverats för sekundära golfspelare under Inställningar. När score har angetts, tryck på den gröna knappen "Spara" längst ned på skärmen för att spara informationen. När du har angett en golfspelares score öppnas automatiskt en lista över alla golfspelare som score och statistik sparas för. Tryck på en golfspelare för att redigera dess information på skärmen Scoreinmatning. Det grå fältet under de primära golfspelarna visar hålets genomsnitt. Talen

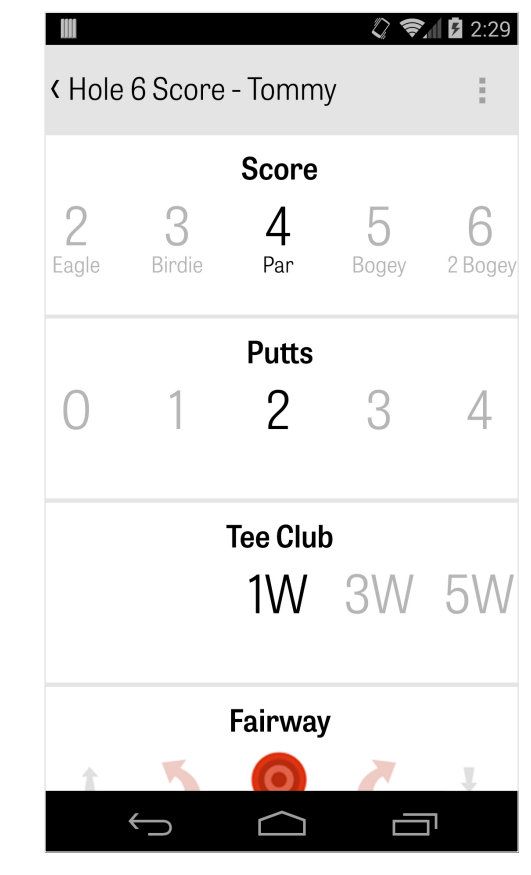

## Scoring

på höger sida visar information om slag och puttar. Beroende på vilken scoreräkning du valde vid konfigurationen visar de sekundära talen antingen nettoscore eller score för rundan.

|                | 12:29      |
|----------------|------------|
| < Hole 6 Score | :          |
| Tommy Visic 5  | 5<br>+2    |
|                | <b>2.6</b> |
|                |            |
|                |            |
|                |            |
|                |            |
|                |            |
|                |            |
|                |            |
|                |            |
| > Next Hole    |            |
|                |            |

### Maximera batterilivslängd

För att få ut det mesta av din batteriladdning, gå till Inställningar > Batteritid > GPS-Uppdateringsfrekvens och välja "Långsammaste". Du kan också använda dessa batterisparande tipsen:

- 1. Välj högre minutantal i INställningar
- 2. Ladda batteriet fullt innan varje runda
- 3. Stänga av Wi-Fi och Bluetooth
- 4. Sänka skärmens ljusstyrka
- 5. Låsa skärmen mellan slagen

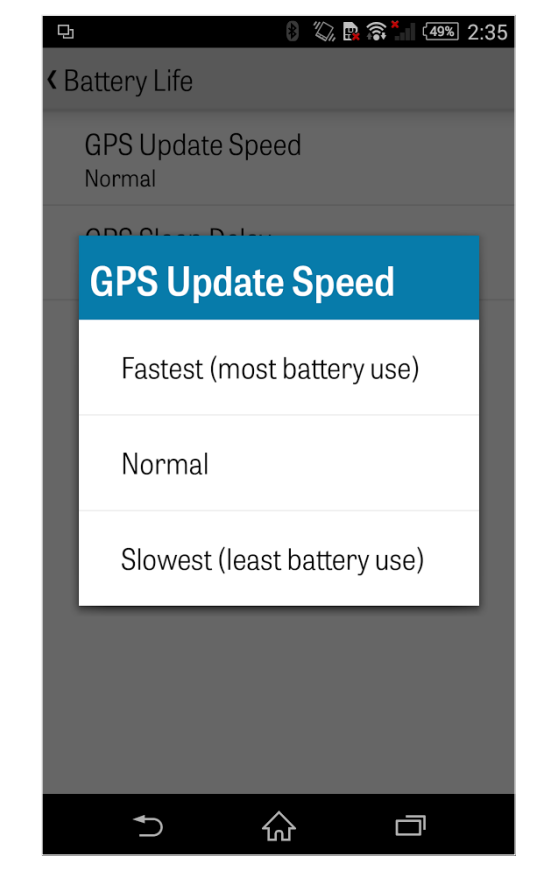

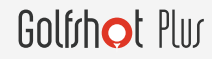

### Supportresurser

#### På webben

Support & Vanliga frågor, banor, kontaktsida, eller e-post: support@ golfshot.com

#### I-appen

Golfshot ger i-appen feedback och stöd för snabbare svarstider när du är på banan. Gå till Inställningar> Om & Support > Skicka oss din feedback

#### **GolfNow teetider Support**

telefon: 1-800-767-3574 eller e-post: customerservice@golfnowsolutions.com